## How to run the ABA Parish Master Report

- 1. Sign in to ParishSoft Family Suite, and click on the Diocesan Development tab
- 2. Under Reports, click on Parish
- 3. From the drop-down, select this year's appeal.
- 4. Select **Parish Master** from the next drop-down box
- 5. Check the following 3 boxes:
  - Include Refund Details
  - Include Givers
  - Include Non-Givers
- 6. **Uncheck** these 2 boxes:
  - Include Start Date
  - Include End Date
- 7. Click blue download icon in upper right, and select pdf or excel